## PASSO-A-PASSO PARA CRIAÇÃO DE EVENTO NO SIGA

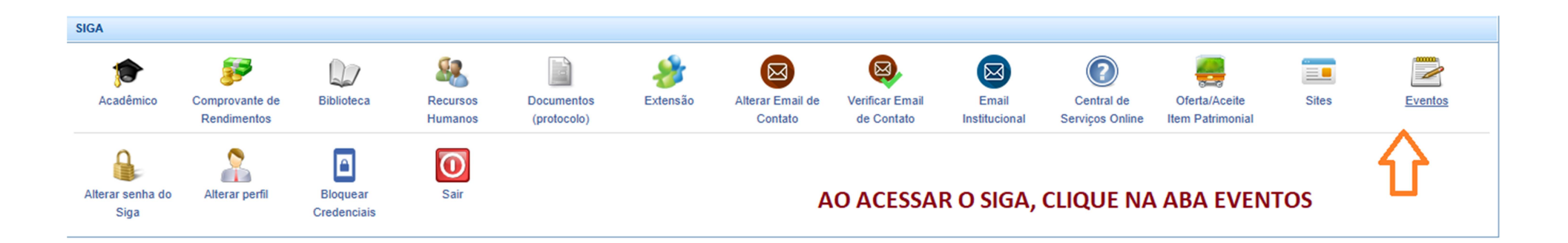

### **"GERENCIAR EVENTOS"**

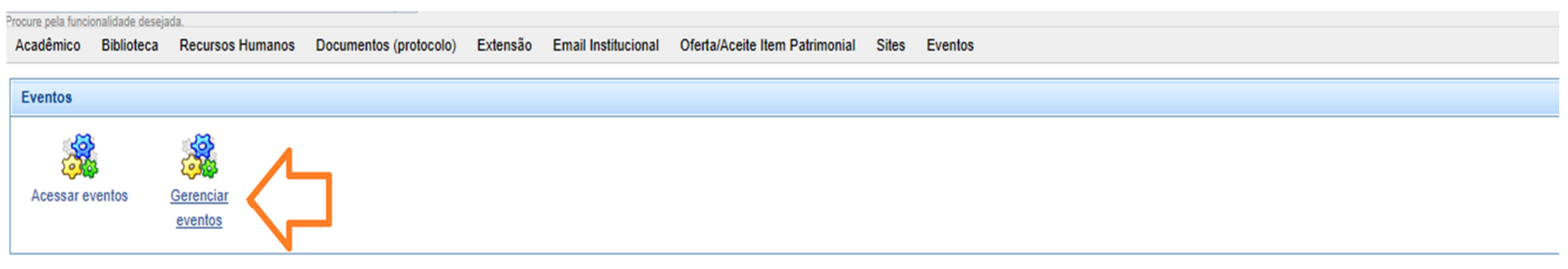

### "CRIAR NOVO"

#### Acadêmico Biblioteca Recursos Humanos Documentos (protocolo) Extensão Email Institucional Oferta/Aceite Item Patrimonial Sites Eventos

CONTRACTOR POINT INTERVENTION AND AND

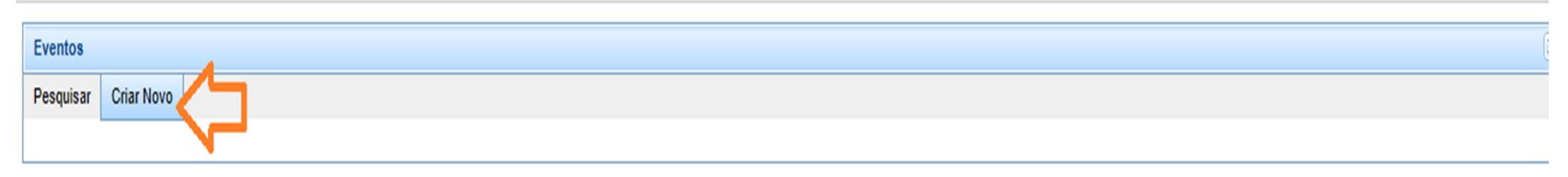

# PREENCHER AS INFORMAÇÕES NECESSÁRIAS

| Informações sobre o evento                     |               |
|------------------------------------------------|---------------|
| Titulo Tino                                    | de events     |
| EXEMPLO: TREINAMENTO PROFISSIONAL ACADEMICO EM | esso Seletivo |
| Máximo de 255 caracteres                       |               |
| Descrição                                      |               |
| 🔤 🔕 B I U H1 H2 H3 📾 🏟                         |               |
| DESCRIÇÃO SUCINTA DO PROJETO                   |               |
| ,                                              |               |
|                                                |               |
|                                                |               |
|                                                |               |
|                                                |               |
|                                                |               |
| Máximo de 2000 caracteres                      |               |
| Público alvo                                   |               |
| 🔤 🥭 B I U H1 H2 H3 📾 🀲                         |               |
| EX.: ALUNOS DE GRADUAÇÃO DO CURSO              |               |
|                                                |               |
|                                                |               |
|                                                |               |
|                                                |               |
|                                                |               |
|                                                |               |
| Maximo de 2000 caracteres                      |               |
| Avisos                                         |               |
|                                                |               |
| INSCRIÇÃO:                                     |               |
| DATA DA SELEÇÃO:                               |               |
| LOCAL:                                         |               |
| PUBLICAÇÃO DO RESULTADO:                       |               |
|                                                |               |

# CONFIRA OS DADOS E CLIQUE EM "ENVIAR"

| Local                                                            | E-mail de contato                                                            |
|------------------------------------------------------------------|------------------------------------------------------------------------------|
| Departamento                                                     | exemplo@ufif.br                                                              |
| Máximo de 255 caracteres                                         |                                                                              |
| Data de início do evento Data fim do evento                      |                                                                              |
| 16/01/2023 20/01/2023                                            |                                                                              |
|                                                                  |                                                                              |
| Idiomas                                                          |                                                                              |
|                                                                  |                                                                              |
| Escolha os idiomas                                               |                                                                              |
| Espanhol Inglês                                                  |                                                                              |
| Espanhol Inglês                                                  |                                                                              |
| ** A tradução deverá ser feita manualmente pelo responsável pelo | evento.                                                                      |
| 1                                                                |                                                                              |
| Inscrições                                                       |                                                                              |
|                                                                  |                                                                              |
| Data e hora do início da inscrição                               |                                                                              |
| 17/01/2023 🗸 05:00 🗸                                             |                                                                              |
| Data e hora do fim da inscrição                                  | ΑΤΕΝΟÃΟΙ Ο SIGA ΝÃΟ ΑΟΕΙΤΑ ΕΕΡΡΑΜΕΝΤΑ "ΟΟΡΙΑ Ε ΟΟΙΑ"Ι                        |
| 18/01/2023 👻 05:00 👻                                             | ATENÇADI O SIGA NAO ACEITA LENNAMENTA "COFIA E COLA"                         |
| Verse limitedas?                                                 | 1 - TODAS AS INFORMAÇÕES DEVERÃO SER DIGITADAS CORRETAMENTE                  |
| vagas innicadas :                                                |                                                                              |
| -                                                                | (ESPECIFICAR: DEPARTAMENTO DE, COLOCAR O E-MAIL INSTITUCIONAL DO             |
| Total de vagas                                                   |                                                                              |
|                                                                  | RESPONSAVEL, ETC)                                                            |
| Alfaidadas                                                       | 2 - ΑΤΕΝΟÃΟ À ΗΜΙΤΑΟÃΟ DE CARACTERES ΕΑΖΕΡ DESCRIÇÃO E RESUMO DE             |
| Auvidades                                                        | 2 - ATENÇAO A <u>ElivittAÇÃO DE CANACTENES:</u> TAZEN DESCNIÇÃO E NESONIO DE |
| Limitar número de atividades por inscrito?                       | DATAS E PRAZOS O MAIS RESUMIDAMENTE POSSÍVEL.                                |
|                                                                  |                                                                              |
| Número máximo de atividades permitido por inscrito               |                                                                              |
|                                                                  |                                                                              |
|                                                                  |                                                                              |
|                                                                  |                                                                              |
| Enviar                                                           |                                                                              |
|                                                                  |                                                                              |

### **EDITAR EVENTO**

| Acade | nico Bit    | blioteca Recursos Humanos Documentos (protocolo) Extensão Email Institucional Ofert    | a/Aceite Item Patr | imonial Sites Eventos |                   |                       |                     |
|-------|-------------|----------------------------------------------------------------------------------------|--------------------|-----------------------|-------------------|-----------------------|---------------------|
| Even  | tos         |                                                                                        |                    |                       |                   |                       |                     |
| Pesq  | uisar Cr    | riar Novo                                                                              |                    |                       |                   |                       |                     |
| Por   | quisar      |                                                                                        |                    |                       |                   |                       |                     |
|       | quisai      |                                                                                        |                    | ,                     |                   |                       |                     |
| Títu  | lo          |                                                                                        | AO SA              | LVAR, E POSSIVEL Q    | UE ABA EVENTOS SE |                       |                     |
|       | a da início | do Evento Data for do evento                                                           |                    | E VOLTE A TELA INI    |                   |                       |                     |
|       |             |                                                                                        | FLUIL              | L VOLTE A TELA INI    | CIAL, REFITA TODO |                       |                     |
| Dat   | a e hora de | o início da Inscrição Data e hora do fim da Inscrição                                  | PROCE              | SSO: EVENTOS - GE     | RENCIAR - PESQUIS | AR                    |                     |
|       |             |                                                                                        |                    |                       |                   |                       |                     |
| ٩     |             |                                                                                        |                    | AR EVENTO.            | -                 |                       |                     |
| Л     | ∢ ∢ 1       | 23 🕨 🙌                                                                                 | PARA               | EDITAR, CLICAR NO     | ÍCONE LATERAL     |                       | 1 - 15 de           |
| V     | ID          | Título                                                                                 |                    | Início do Evento      | Fim do Evento     | Início das inscrições | Fim das inscrições  |
|       | 6765        | EXEMPLO: TREINAMENTO PROFISSIONAL ACADÊMICO EM                                         | ESQUE              | RĐO: (AO LADO DO      | NOME DO EVENTO)   | 17/01/2023 05:00:00   | 18/01/2023 05:00:00 |
|       | 8885        | Workshop Extensão em Técnicas em Suturas e Biópsias                                    |                    | 17/11/2022            | 23/11/2022        | 17/11/2022 16:00:00   | 18/11/2022 23:45:00 |
|       | Editar      | Processo Seletivo de Monitoria de Anatomia Aplicada à Medicina IV 2022.1               |                    | 09/11/2022            | 16/11/2022        | 09/11/2022 00:00:00   | 16/11/2022 14:00:00 |
|       | 6630        | Processo Seletivo de Monitoria de Anatomia Aplicada à Nutrição                         |                    | 10/11/2022            | 18/11/2022        | 10/11/2022 00:00:00   | 15/11/2022 23:45:00 |
|       | 6629        | Processo Seletivo de MO de Anatomia Aplicada à Biologia 2022                           |                    | 10/11/2022            | 18/11/2022        | 10/11/2022 00:00:00   | 15/11/2022 23:45:00 |
|       | 6628        | Processo Seletivo de Monitoria - Anatomia Dental 2022.1                                |                    | 18/11/2022            | 28/11/2022        | 18/11/2022 00:00:00   | 22/11/2022 23:45:00 |
|       | 6605        | Seleção de Monitoria de Anatomia Aplicada Odontologia II 2022.1                        |                    | 18/11/2022            | 28/11/2022        | 16/11/2022 08:00:00   | 22/11/2022 23:30:00 |
|       | 6346        | Processo Seletivo - Anatomia Humana: Apoio ao Ensino Fundamental e Médio               |                    | 15/09/2022            | 21/09/2022        | 15/09/2022 18:00:00   | 19/09/2022 23:45:00 |
|       | 6285        | Projeto de Extensão Atendimento e Tratamento a Pacientes com Deformidades Dentofaciais |                    | 22/08/2022            | 29/08/2022        | 22/08/2022 18:00:00   | 23/08/2022 18:00:00 |
|       | 6266        | Seleção do Projeto de Extensão Cirurgia e Traumatologia Bucomaxilofacial Hospitalar    |                    | 22/08/2022            | 29/08/2022        | 22/08/2022 18:00:00   | 23/08/2022 18:00:00 |
|       | 6185        | Workshop - Extensão em Deformidades na Face e Traumatologia Bucomaxilofacial           |                    | 25/07/2022            | 03/08/2022        | 25/07/2022 14:00:00   | 26/07/2022 23:45:00 |

Procure pela funcionalidade desejada.

# "ATUALIZAR" + "ATIVAR FORMULÁRIO"

| - Seleció             | one                                                                                     |                        |                        | *                  |                  |                           |                       |                 |        |                                 |                                  |  |
|-----------------------|-----------------------------------------------------------------------------------------|------------------------|------------------------|--------------------|------------------|---------------------------|-----------------------|-----------------|--------|---------------------------------|----------------------------------|--|
| Procure pel<br>Acadên | a funcionalidade desej<br>nico Biblioteca                                               | Recursos Human         | os Documento           | os (protocolo)     | Extensão E       | mail Institucional        | Oferta/Aceite Item    | Patrimonial     | Sites  | Eventos                         |                                  |  |
|                       |                                                                                         |                        |                        |                    |                  |                           |                       |                 | -      |                                 |                                  |  |
| Event                 | os                                                                                      |                        | -                      |                    |                  |                           |                       |                 |        |                                 |                                  |  |
| Pesqu                 | isar Criar Novo                                                                         |                        |                        |                    |                  |                           |                       |                 |        |                                 |                                  |  |
| EVE                   |                                                                                         |                        |                        | O EM               |                  |                           |                       |                 |        |                                 |                                  |  |
| EAC                   | MPLO. TREINE                                                                            | ENTOPROFISSION         | IAL ACADEMIC           | U EM               |                  |                           |                       |                 |        |                                 |                                  |  |
| Atua                  | lizar Atividades                                                                        | Categorias R           | esponsáveis /          | Acesso Acom        | panhar/Baixar    | inscrições Excl           | uir Zerar número d    | e inscrição     |        |                                 |                                  |  |
| At                    | ualizar                                                                                 |                        |                        |                    |                  |                           |                       |                 |        |                                 |                                  |  |
|                       |                                                                                         |                        |                        |                    |                  |                           |                       |                 |        |                                 |                                  |  |
| 1                     | Link para formulá                                                                       | rio                    |                        |                    |                  |                           |                       |                 |        |                                 |                                  |  |
|                       |                                                                                         | -                      |                        |                    |                  |                           |                       |                 |        |                                 | Usuário de Teste                 |  |
|                       | Link para configu                                                                       | rar o formulário de il | vent                   | to. Atenção: o lin | k de inscrição s | só estará disponív        | el depois que o formu | lário for ATIVA | DO. Us | e o seguinte token para testar: | 12e1b435e5e53888e787d22c1e8d262d |  |
|                       |                                                                                         | _ /                    |                        |                    |                  |                           |                       |                 |        |                                 |                                  |  |
|                       | Ativar Formular                                                                         | <u> </u>               |                        |                    |                  |                           |                       |                 |        |                                 |                                  |  |
|                       | -former line ash                                                                        |                        |                        |                    |                  |                           |                       |                 |        |                                 |                                  |  |
|                       | ntormações sobi                                                                         | e o evento             |                        |                    |                  |                           |                       |                 |        |                                 |                                  |  |
|                       |                                                                                         |                        |                        |                    |                  |                           |                       |                 |        |                                 |                                  |  |
|                       | Titulo                                                                                  |                        |                        |                    |                  | Tipo de eve               | nto:                  |                 |        |                                 |                                  |  |
|                       | Titulo<br>EXEMPLO: TRE                                                                  | NAMENTO PROFIS         | SIONAL ACADE           | MICO EM            |                  | Tipo de eve<br>Processo S | nto:<br>Seletivo      |                 |        |                                 |                                  |  |
|                       | Titulo<br>EXEMPLO: TRE<br>Máximo de 255 carac                                           | INAMENTO PROFIS        | SIONAL ACADE           | MICO EM            |                  | Tipo de eve<br>Processo S | nto:<br>Seletivo      |                 |        |                                 |                                  |  |
|                       | Titulo<br>EXEMPLO: TRE<br>Máximo de 255 carac<br>Descrição                              | INAMENTO PROFIS        | SIONAL ACADE           | MICO EM            |                  | Tipo de eve<br>Processo S | nto:<br>seletivo      |                 |        |                                 |                                  |  |
|                       | Titulo<br>EXEMPLO: TRE<br>Máximo de 255 carac<br>Descrição<br>Escrição<br>B             | INAMENTO PROFIS        | SIONAL ACADE<br>මෙ මූම | EMICO EM           |                  | Tipo de eve<br>Processo S | nto:<br>ieletivo      |                 |        |                                 |                                  |  |
|                       | Titulo<br>EXEMPLO: TRE<br>Máximo de 255 carac<br>Descrição<br>Escrição<br>B<br>DESCRIÇÃ | INAMENTO PROFIS        | SIONAL ACADE           | MICO EM            |                  | Tipo de eve<br>Processo S | nto:<br>Seletivo      |                 |        |                                 |                                  |  |
|                       | Titulo<br>EXEMPLO: TRE<br>Máximo de 255 carac<br>Descrição<br>Ima 20 B<br>DESCRIÇÃ      | INAMENTO PROFIS        | SSIONAL ACADE          |                    |                  | Tipo de eve<br>Processo S | nto:<br>ieletivo      |                 |        |                                 |                                  |  |

AGESSO TAULUO

### **CONFERIR O LINK**

| Acadêmico Biblioteca Recursos Humanos Documentos (protocolo) Extensão Email Institucional Oferta/Aceite Item Patrimonial Sites Eventos                                                                                                    |   |
|----------------------------------------------------------------------------------------------------|---|
| Eventos                                                                                                    | × |
| Pesquisar Criar Novo                                                                                                    |   |
|                                                                                                    | × |
| Atualizar Atividades Categorias Responsáveis Acesso Acompanhar/Baixar inscrições DECE PERTA TOMENDALA CAPOS ATIVAR O FORIVIOLARIO                                                                                                    |   |
| Atualizar obs.: SE FOR NECESSÁRIO ALGUMA ALTERAÇÃO , DIGITE AS                                                                                                    | × |
| Link para formulário INFORMAÇÕES, E CLIQUE NOVAMENTE EM "ENVIAR" .                                                                                                    |   |
| REPITA QUANTAS VEZES FOR NECESSÁRIO:                                                                                                    |   |
| Link para configurar o formulário de inscrição do evento tenção: o link de inscrição so estar de contrader de link de inscrição so estar de contrader de link de inscrição do evento tenção: o link de inscrição so estar de contrader de link de link |   |
| Link para inscrição                                                                                                    |   |
| https://sigam1.ufif.br/index.php/siga/eventos/menuinscricao/main/8785                                                                                                    |   |
| Informações sobre o evento                                                                                                    |   |
| Titulo Tipo de evento:                                                                                                    |   |
| EXEMPLO: TREINAMENTO PROFISSIONALACADEMICO EM Processo Seletivo                                                                                                    |   |
| Descrição                                                                                                    |   |

# "ACESSO"+ "ALUNO+"INSERIR". EVENTO CRIADO E ACESSO LIBERADO!

| noure pala funcionalidade desejada.<br>Acadêmico Biblioteca Recursos Humanos Documentos (protocolo) Extensão Email Institucional | Oferta/Aceite Item Patrimonial Sites Eventos |            |
|----------------------------------------------------------------------------------------------------|----------------------------------------------|------------|
| Eventos                                                                                                    |                                              |            |
| Pesquisar Criar Novo                                                                                                    |                                              |            |
| EXEMPLO: TREINAMENTO PROFISSIONAL ACADÊMIO, EV                                                                                   |                                              |            |
| Atualizar Atividades Categorias Responsáveis Acesso Acompanhar/Baixar inscrições Excluir                                         | Zerar número de inscrição                    |            |
| Grupos                                                                                                    |                                              |            |
| Grupo                                                                                                    |                                              |            |
| Q Inserir                                                                                                    | Pesquisa Grupo                               | ×          |
| Grupo                                                                                                    | Grupo                                        |            |
|                                                                                                    |                                              | ٩          |
| DECONICAD (CONIC DA LUDA)                                                                                                    | Grupo                                        | 1 - 6 de 6 |
| PESQUISAR (ICONE DA LUPA) +                                                                                                    | ALUNO                                        |            |
| "ALUNO" + "INSERIR".                                                                                                    |                                              |            |
|                                                                                                    | J23_ALUNO                                    |            |
| Ο Ενεντο έςτά αρτο α sed                                                                                                    | J23_DOCENTE                                  |            |
| O EVENTO ESTA APTO A SER                                                                                                    |                                              | 1-8 40 8   |
| ACESSADO PELO DISCENTE!                                                                                                    |                                              | 1-0420     |